Version 1.0 November 2020 702P08367

# Xerox<sup>®</sup> Versant<sup>®</sup> 280 Tryckpress

Snabbguide för

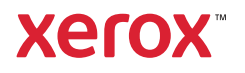

© 2020 Xerox Corporation. Alla rättigheter förbehålles. Xerox<sup>®</sup>, Xerox och Design<sup>®</sup>, och Versant<sup>®</sup> är varumärken som tillhör Xerox Corporation i USA och/eller andra länder.

Adobe<sup>®</sup> och Adobe logo, InDesign<sup>®</sup>, Illustrator<sup>®</sup>, PageMaker<sup>®</sup>, Photoshop<sup>®</sup>, Acrobat<sup>®</sup>, Distiller<sup>®</sup>, PostScript, och Acrobat logo är antingen registrerade varumärken eller varumärken som tillhör Adobe Systems Incorporated i USA och/eller andra länder.

Macintosh, Mac OS, Power Macintosh, TrueType, och Mac är registrerade varumärken som tillhör Apple Computer, Inc. i USA och/eller andra länder.

Microsoft<sup>®</sup> Windows 2000<sup>®</sup>, Windows XP, Windows 7, Windows 10, och Microsoft<sup>®</sup> Windows är varumärken som tillhör Microsoft Corporation i USA och/eller andra länder.

Mozilla och Firefox är varumärken som tillhör The Mozilla Foundation

PANTONE®, PANTONE Goe<sup>™</sup>, PANTONE MATCHING SYSTEM®, PMS®, och X-Rite PANTONE® är antingen registrerade varumärken eller varumärken som tillhör Danaher Corporation.

CentOS Marks är varumärken som tillhör Red Hat, Inc.

Ändringar görs regelbundet i detta dokument. Ändringar, tekniska felaktigheter och typografiska fel kommer att korrigeras i efterföljande utgåvor.

# Innehållsförteckning

| 1 Komma igång                                                                                                    | 5                                                                          |
|----------------------------------------------------------------------------------------------------|----------------------------------------------------------------------------|
| Tryckpressens komponenter<br>Lokalisera maskinnumret<br>Sätta på och stänga av tryckpressen<br>Sätta på tryckpressen<br>Stänga av tryckpressen<br>Energisparläge<br>Lågeffektläge                                                                                                    |                                                                            |
| Viloläge<br>Lågeffektläge avbryts                                                                                                    |                                                                            |
| 2 Kopiering                                                                                                    | 11                                                                         |
| Baskopiering med dokumentmatare (DADF)<br>Baskopiering med dokumentglaset                                                                                                    | 12<br>13                                                                   |
| 3 Papper och material                                                                                                    | 15                                                                         |
| Fylla på papper i magasin 1, 2 och 3<br>Fylla på papper i det manuella magasinet (magasin 5)<br>Fylla på kuvert i magasin 5 (manuellt magasin)                                                                                                    | 16<br>17<br>19                                                             |
| 4 Underhåll                                                                                                    | 21                                                                         |
| Rengör tryckpressen, översikt<br>Rengöra utsidan<br>Rengöra dokumentluckan och glaset<br>Byta förbrukningsmaterial<br>Beställa förbrukningsmaterialets<br>Kontrollera förbrukningsmaterialets status<br>Byta färgpulver/tonerkassett<br>Byta överskottsflaskan för färgpulver/toner.<br>Byta trumkassett | 22<br>22<br>22<br>22<br>25<br>25<br>25<br>25<br>26<br>26<br>26<br>27<br>29 |
| 5 Felsökning                                                                                                    |                                                                            |
| Pappersstopp<br>Pappersstopp i dokumentmataren<br>Pappersstopp i tryckpressen<br>Pappersstopp i det manuella magasinet (magasin 5)<br>Ringa efter service                                                                                                    |                                                                            |

Innehållsförteckning

4 Xerox® Versant® 280 Tryckpress Snabbguide för

# Komma igång

I detta kapitel:

| • | Tryckpressens komponenter           | 6 |
|---|-------------------------------------|---|
| • | Sätta på och stänga av tryckpressen | 8 |
| • | Energisparläge                      | 9 |

# Tryckpressens komponenter

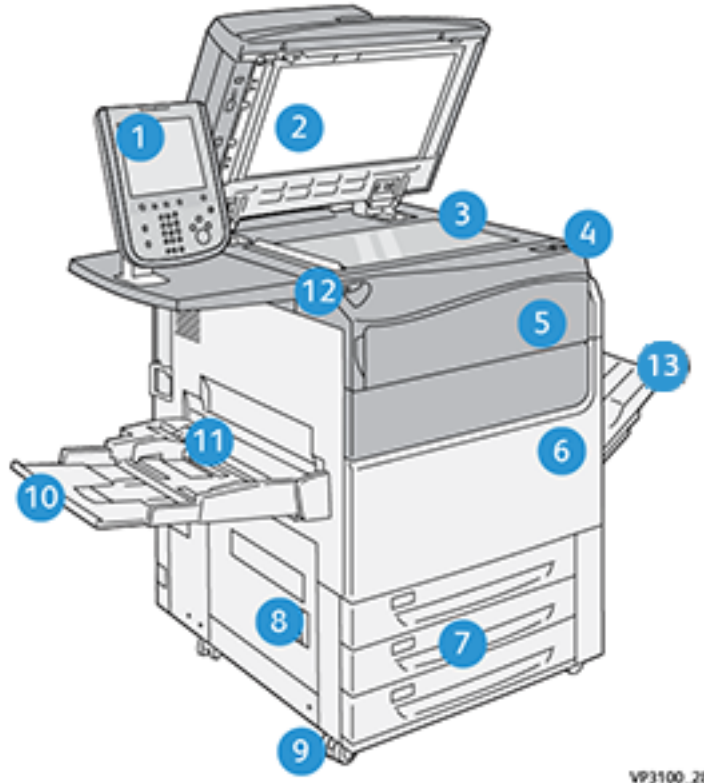

- Användargränssnitt 1.
- 2. Dokumentmatare
- Dokumentglas 3.
- Tryck på huvudströmbrytaren 4.
- 5. Frontlucka för färgpulver/toner
- Tryck på frontluckan 6.
- 7. Magasin 1–3

- VP3100\_284
- Nedre vänster lucka 8.
- 9. Trissor
- Magasin 5 (manuellt magasin) 10.
- Magasin 5 (manuellt magasin) övre 11. lucka
- 12. USB-minnesport
- Förskjutande utmatningsfack (OCT) 13.

6 Xerox® Versant® 280 Tryckpress Snabbguide för

## Lokalisera maskinnumret

Du hittar maskinnumret antingen via användargränssnittet eller på maskinnummerplåten som sitter på insidan av ramen i magasin 1.

- 1. Tryck på Maskinstatus i användargränssnittet.
- 2. Kontrollera på skärmen Maskinstatus att fliken Enhetsinformation visas.

Tryckpressens maskinnummer visas under Maskinens serienummer nedtill på skärmen.

- 3. Om det inte finns strömtillförsel och det inte går att öppna skärmen **Maskinstatus** kan du hitta maskinnumret på insidan av tryckpressen nära magasin 1.
  - a. Öppna magasin 1 helt vid tryckpressen.
  - b. Maskinnummerplåten sitter till vänster om magasinet på tryckpressens chassi (SER#).

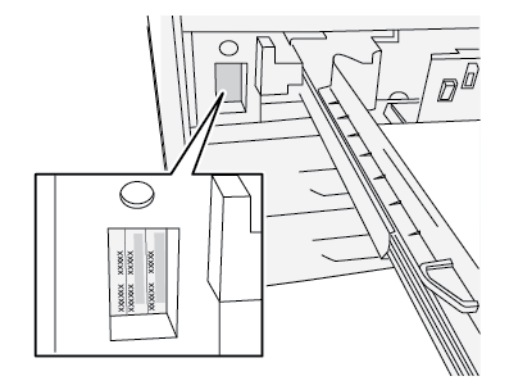

# Sätta på och stänga av tryckpressen

## Sätta på tryckpressen

- 1. Kontrollera att huvudströmbrytaren bakom frontluckan är satt i läget På.
- 2. Sätt På/Av-knappen på tryckpressens ovansida i läget På.

Knappen Service lyser blått.

Det visas ett meddelande om att du måste vänta en kort stund medan fixeringsenheten värms upp och det körs en systemkontroll. Under tiden kan du programmera maskinen för ett jobb. Utskriften startar automatiskt när maskinen är klar.

## Stänga av tryckpressen

Viktigt! Slå alltid av strömbrytaren först, innan du slår av huvudströmbrytaren.

- 1. Tryck på **På/Av**-knappen på tryckpressens ovansida i läget **Av**. Vänta tills lamporna i gränssnittet slutar blinka och fixeringsenheten börjar svalna.
- 2. Sätt huvudströmbrytaren bakom frontluckan i läget Av.

**Obs!** Låt maskinen vara avstängd i minst 10 sekunder innan du sätter på den igen.

# Energisparläge

Energisparfunktionen medför att tryckpressen kan sättas i ett läge där den förbrukar mindre ström när alla utskrifter har slutförts och inga jobb pågår. Det finns två energisparlägen: Lågeffektläge och viloläge.

Tryckpressen sätts automatiskt i lågeffektläge när den inte har varit aktiv under en minut. När den inte har varit aktiv under en minut övergår den i viloläge. Systemadministratören kan ända tidsintervallen för dessa lägen.

Se följande exempel:

- Lågeffektläge är inställt på 1 minut.
- Viloläge är inställt på 10 minuter.
- Viloläge aktiveras efter 10 minuters total inaktivitet och inte 10 minuter efter det att lågeffektläget inleds.

# Lågeffektläge

I det här läget sänks strömmen till användargränssnittet och fixeringsenheten för att spara ström. Skärmen slocknar och energispar-knappen i användargränssnittet tänds. Tryck på **energispar**knappen när du vill använda tryckpressen. Energispar-knappen släcks vilket innebär att maskinen är aktiv igen.

# Viloläge

I detta läge sänks strömtillförseln ännu mer än i lågeffektläget. Skärmen slocknar och energisparknappen i användargränssnittet tänds. Tryck på energisparknappen när du vill använda tryckpressen. Energisparknappen lyser inte längre, vilket indikerar att energisparfunktionen är avbruten.

# Lågeffektläge avbryts

Tryckpressens energisparläge avbryts genom att göra följande:

- Du trycker på knappen Energisparläge i tryckpressens gränssnitt
- Maskinen tar emot utskriftsdata till en inkommande utskrift
- Du programmerar och utför en kopiering eller skanning

Komma igång

10 Xerox® Versant® 280 Tryckpress Snabbguide för

# 2

# Kopiering

#### I detta kapitel:

| • | Baskopiering med dokumentmatare (DADF) | 12 | 2 |
|---|----------------------------------------|----|---|
| • | Baskopiering med dokumentglaset        | 13 | 3 |

# Baskopiering med dokumentmatare (DADF)

1. Justera de rörliga dokumentstöden till det bredaste läget.

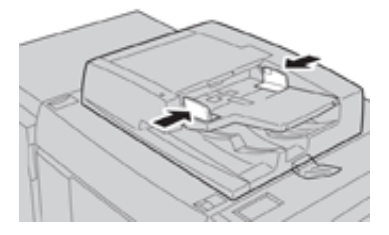

2. Ladda dokumenten med framsidan uppåt med den första sidan överst och med rubrikerna eller texten mot tryckpressens bakre eller vänster sida.

Bekräftelseindikatorn tänds för att visa att dokumenten har lagts i på rätt sätt.

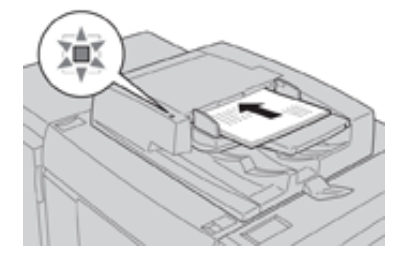

- 3. Tryck på knappen Hem i gränssnittet.
- 4. Välj Kopiera i fönstret Hem.
- 5. Välj önskade kopieringsalternativ:
  - Papper
  - Förminska/förstora
  - Utskriftsfärg
  - Dubbelsidig kopiering
  - Dokumenttyp
  - Ljusare/mörkare

Funktionerna i huvudfönstret för kopiering varierar beroende på hur det har konfigurerats av administratören.

- 6. Ange kvantiteten.
- 7. Tryck på Start.

# Baskopiering med dokumentglaset

1. Öppna dokumentmataren.

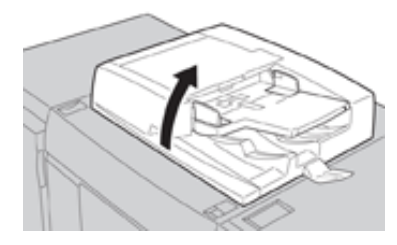

2. Placera dokumentet med framsidan nedåt genom att passa in det enligt bilden.

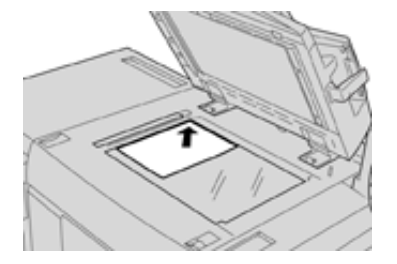

- 3. Tryck på knappen Hem i gränssnittet.
- 4. Välj Kopiera i fönstret Hem.
- 5. Välj önskade kopieringsfunktioner eller alternativ:
  - Papper
  - Förminska eller förstora
  - Utskriftsfärg
  - Dubbelsidig kopiering
  - Dokumenttyp
  - Ljusare/mörkare

Funktionerna i huvudfönstret för kopiering varierar beroende på hur det har konfigurerats av administratören.

- 6. Ange kvantiteten.
- 7. Tryck på Start.

Kopiering

14 Xerox® Versant® 280 Tryckpress Snabbguide för

# 3

# Papper och material

I detta kapitel:

| • | Fylla på papper i magasin 1, 2 och 3                 | . 16 |
|---|------------------------------------------------------|------|
| • | Fylla på papper i det manuella magasinet (magasin 5) | . 17 |
| • | Fylla på kuvert i magasin 5 (manuellt magasin)       | . 19 |

# Fylla på papper i magasin 1, 2 och 3

Obs! Det kan inträffa pappersstopp om du öppnar ett magasin medan det används för att mata in papper.

- 1. Välj lämpligt pappersmaterial för utskriften eller kopieringen.
- 2. Dra försiktigt ut magasinet så långt det går.
- 3. Öppna pappersförpackningen med skarven på omslagspapperet vänd uppåt.
- 4. Bläddra igenom arken innan du placerar dem i magasinet.
- 5. Fyll på och justera papperskanterna mot magasinets vänstra sida.

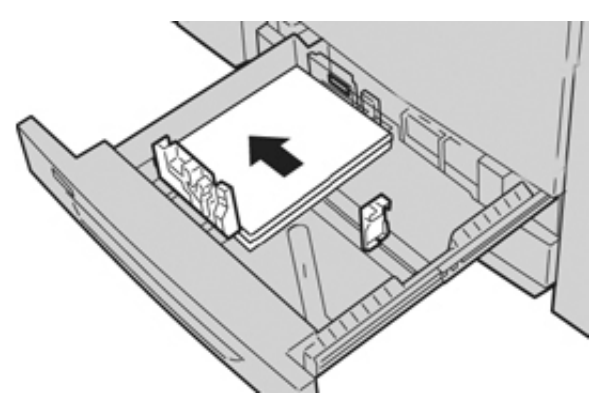

Papperen kan läggas in med LEF/stående orientering eller SEF/liggande orientering.

6. Ställ in pappersstöden genom att trycka in spärren och försiktigt flytta stöden så att de ligger an mot materialbunten i magasinet.

Fyll inte på material ovanför MAX-strecket på det bakre pappersstödet.

7. Skjut försiktigt in magasinet så långt det går.

Det kan hända att skärmen Magasininställningar/Magasinegenskaper visas om systemadministratören har aktiverat funktionen. Du kan kontrollera och ange pappersegenskaper och bekräfta att magasinen är inställda på rätt papper.

- 8. Välj något av följande på skärmen Magasininställningar/Magasinegenskaper:
  - Magasininställningarna har inte ändrats: Välj Bekräfta för att stänga fönstret.
  - Magasininställningarna har ändrats: Fortsätt med nästa steg.
- 9. Välj knappen Ändra inställningar.
  - a. Gör önskade val för Papperstyp/Pappersvikt, Pappersformat, och Pappersfärg.
  - b. Gör vid behov önskade ändringar av pappersböjning och sidbildens placering.
  - c. Välj Spara tills du kommer tillbaka till fönstret Magasininställningar/Magasinegenskaper.
  - d. Välj **Bekräfta** eller **OK** för att spara inställningarna och stänga fönstret Magasininställningar/Magasinegenskaper.

# Fylla på papper i det manuella magasinet (magasin 5)

ß

Obs! Följande procedur visar det manuella magasinet (magasin 5) installerat ovanpå OHCFenheten med två magasin.

1. Dra ut det manuella magasinet (magasin 5) försiktigt efter behov för att kunna fylla på med papper.

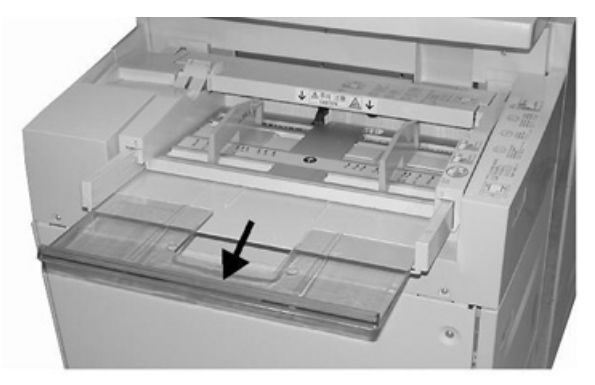

2. Fatta tag mitt på pappersstöden och skjut dem till önskat pappersformat.

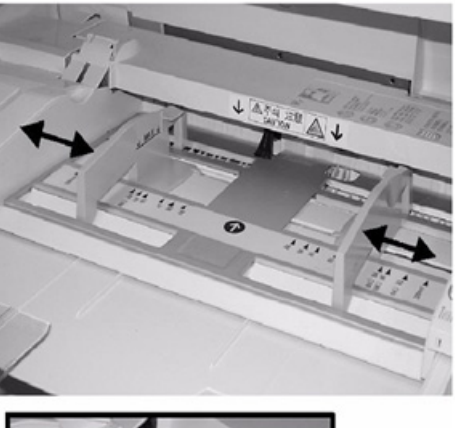

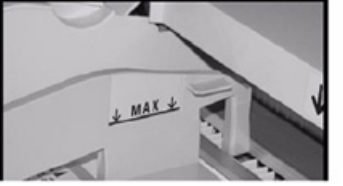

- 3. Välj lämpligt pappersmaterial för utskriften/kopieringen.
- 4. Öppna pappersförpackningen med skarven på omslagspapperet vänd uppåt.
- 5. Bläddra igenom arken innan du placerar dem i magasinet.
- 6. Fyll på papper eller annat material i magasinet tills det är fullt.
- Ställ in pappersstöden så att de ligger an mot högens kanter. Det kan hända att skärmen Magasininställningar/Magasinegenskaper visas om systemadministratören har aktiverat funktionen.

- 8. Om fönstret Magasininställningar/Magasinegenskaper visas, ska du kontrollera att utmatningsfacket och övriga inställningar är korrekta, som pappersformat, papperstyp (förstansade flikar) och vid behov pappersböjning och justering.
- 9. Välj **Bekräfta** eller **OK** för att spara inställningarna och stänga fönstret Magasininställningar/ Magasinegenskaper.

18 Xerox<sup>®</sup> Versant<sup>®</sup> 280 Tryckpress Snabbguide för

# Fylla på kuvert i magasin 5 (manuellt magasin)

Vi rekommenderar att du skriver ut kuvert från det manuella magasinet (magasin 5). Om du behöver skriva ut kuvert från tillvalsmagasin 6 och 7, ska du använda vykortskonsolen.

**Obs!** För information om kuverttyper och -storlekar som stöds, se *Customer Expectation and Installation Guide* (Kundförväntnings- och installationsguide) .

Välj mellan följande alternativ när du ställer in ditt utskriftsjobb:

- Kuvertmatare: används för kuvert i standardstorlek
- Ändra inställningar: används för kuvert med anpassad storlek
- Obs! Förvara oanvända kuvert i originalförpackningen för att undvika fukt och uttorkning som kan försämra utskriftskvaliteten och göra att papperet skrynklar sig. Fukt kan göra att kuverten försluts före eller under utskrift.

Kuverten kan bli skrynkliga eller bukta sig vid utskrift. Utskriftskvaliteten är beroende av kuvertens kvalitet och konstruktion. Testa ett annat kuvertmärke om det uppstår problem.

När du anger anpassade pappersinställningar i fönstret Magasininställningar/ Magasinegenskaper, tilldelar du det anpassade papperet till det manuella magasinet (magasin 5) eller till stort stormagasin (magasin 6 eller 7). Välj **Auto Detect** för automatisk formatdetektering eller mät kuvertets höjd och bredd med fliken stängd och ange sedan måtten. För mer detaljerad information, se följande steg.

- 1. Fyll alltid på kuvert med stängda flikar. Använd inte vadderade kuvert.
- 2. När du laddar i SEF-orientering (liggande), ska du placera flikarna mot tryckpressens baksida. När du laddar i LEF-orientering (stående), placera klaffarna mot framkanten.
- 3. När du skickar din nätverksutskriftsfil väljer du **Eget papper** som Papperstyp. Ange kuvertets mått.

Mät bredden från framkanten till kuvertets sist inmatade kant. Om du till exempel laddar med SEF anger du kuvertets längd som bredden. Om du laddar kuvertet med LEF anger du kuvertets bredd som bredden.

- Ange ett tungt pappersviktvärde, t.ex. 220 g/m<sup>2</sup> i fältet förpappersvikt. En pappersvikt på 220 är en bra utgångspunkt. Om utskriften är suddig eller utsmetad, ska du ange ett högre värde.
- 5. Välj det manuella magasinet (magasin 5) som papperskälla.

Papper och material

20 Xerox® Versant® 280 Tryckpress Snabbguide för

# 4

# Underhåll

#### I detta kapitel:

| • | Rengör tryckpressen, översikt | . 22 |
|---|-------------------------------|------|
| • | Byta förbrukningsmaterial     | . 25 |

# Rengör tryckpressen, översikt

- Innan du börjar rengöra tryckpressen, måste du stänga av strömmen med den bakre strömbrytaren och dra ur kontakten. Om tryckpressen rengörs utan att stänga av strömmen kan detta orsaka en elektrisk stöt.
- Använd alltid en torr luddfri trasa för alla rengöringsåtgärder, om inte annat anges.
- Använd inte bensen, thinner, andra flyktiga vätskor eller insektsmedel i sprayflaska på tryckpressen eftersom detta kan missfärga, deformera eller orsaka sprickor i skydden.
- Om du använder en fuktad trasa, ska du alltid torka torrt efteråt med en torr, luddfri trasa. Om för mycket vatten används vid rengöringen, kan det leda till att tryckpressen inte fungerar och det kan skada dokument under kopiering.

## Rengöra utsidan

1. Torka av utsidan med en mjuk trasa fuktad med vatten. Om det är svårt att ta bort smuts, försök att torka av med en mjuk trasa fuktad med en liten mängd neutralt rengöringsmedel.

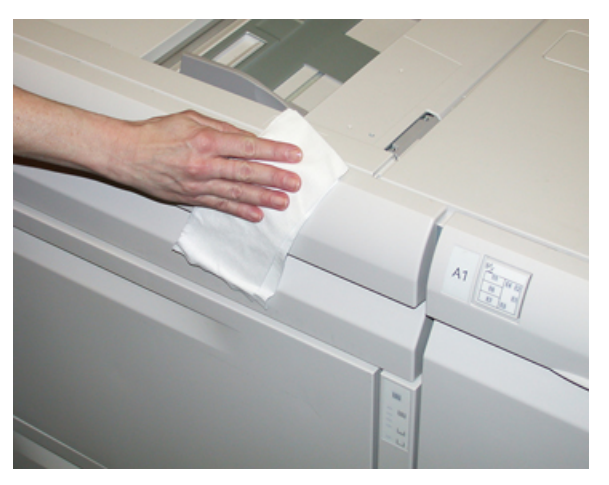

2. Använd en mjuk trasa för att torka av utsidan om för mycket vatten har använts.

## Rengöra dokumentluckan och glaset

- 1. Rengöra dokumentluckan
  - a. Höj dokumentmataren.

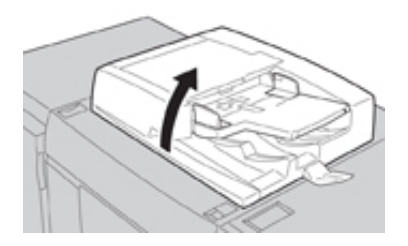

22 Xerox<sup>®</sup> Versant<sup>®</sup> 280 Tryckpress Snabbguide för b. För att ta bort smuts: torka av dokumentlocket med en mjuk trasa fuktad med vatten och torka sedan torrt med en mjuk trasa. Om det är svårt att ta bort smuts, försök att torka av med en mjuk trasa fuktad med en liten mängd neutralt rengöringsmedel.

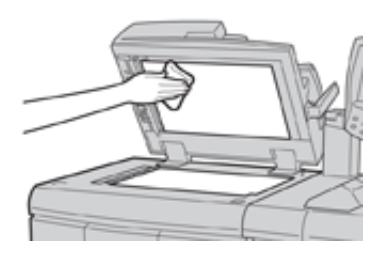

- 2. Rengöra dokumentglaset (platen)
  - a. För att ta bort smuts: torka av dokumentglaset med en mjuk trasa fuktad med vatten och torka sedan torrt med en mjuk trasa. Om det är svårt att ta bort smuts, försök att torka av med en mjuk trasa fuktad med en liten mängd neutralt rengöringsmedel.

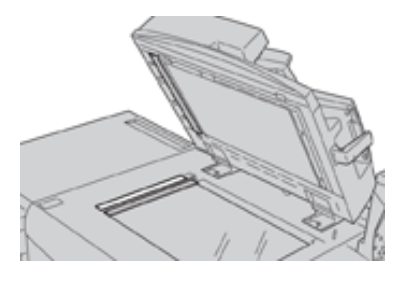

Försiktighet! Tryck inte hårt på dokumentglaset, eftersom det kan skada glasytan.

- 3. Rengöra andra sidan av skanningslinsenheten
  - a. Andra sidan av skanningslinsenheten är placerad längs den vänstra sidan av dokumentlocket. Enheten består av spegelglaslisten, en metallist, en vit plastlist och valsar. Alla delar av enheten måste rengöras för att säkerställa bästa bildkvalitet vid kopiering.
  - b. När dokumentmataren är öppen drar du i spaken som sitter längst upp på dokumentlocket.

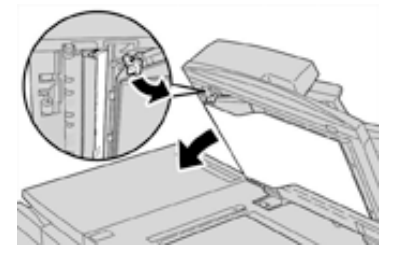

En del av dokumentlocket viks bort från enheten, vilket gör det lättare att komma åt andra sidan av skanningslinsenheten.

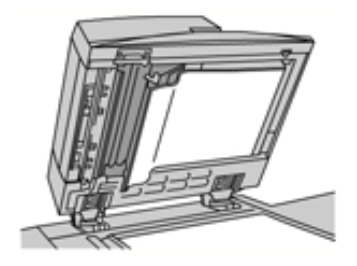

c. För att ta bort smuts: torka av spegelglaset, metallisten, båda sidorna av den vita plastlisten och valsarna med en mjuk trasa fuktad med vatten och torka sedan torrt med en mjuk trasa.

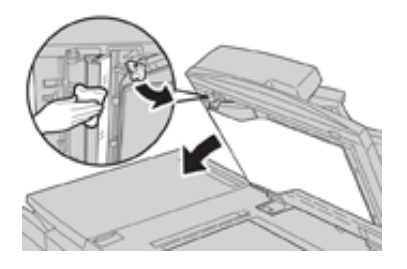

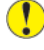

Försiktighet! Tryck inte hårt på det spegelglaset, eftersom det kan skada filmen runt glasytan.

Obs! Om det är svårt att ta bort smuts, försök att torka av med en mjuk trasa fuktad med en liten mängd neutralt rengöringsmedel.

4. När andra sidan av skanningslinsenheten är ren, ska du sätta tillbaka dokumentlocket i sitt ursprungliga läge och se till att spaken är låst i rätt läge.

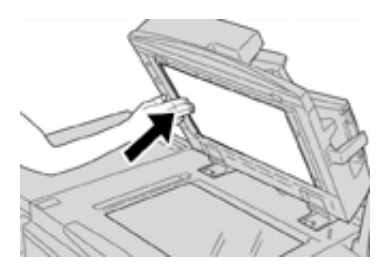

Om du vidrör dokumentlocket med bara händerna, ska du torka av det innan du stänger dokumentmataren.

5. Stäng försiktigt av dokumentmataren.

# Byta förbrukningsmaterial

Följande artiklar kan bytas ut av användaren: Vi rekommenderar att du har ett lager tillgängligt för att undvika stilleståndstid när de behöver bytas.

- Färgpulver-/tonerkassetter (C, M, Y, K)
- Trumkassetter (C, M, Y, K)
- Tom överskottsflaska för färgpulver/toner
- Sugfilter

Se www.xerox.com beträffande aktuella artikelnummer på förbrukningsmaterial.

Obs! Fixeringsmodulen får endast bytas ut av kunden efter anmaning från serviceavdelningen.

Obs! Förvara tillbehör och förbrukningsartiklar samt Xerox-komponenter i originalförpackningen på lämplig plats. Återvinn/kasta använt förbrukningsmaterial enligt anvisningarna på det nya materialet.

## Beställa förbrukningsmaterial

Tillbehör från Xerox, papper och andra förbrukningsartiklar kan beställas från webbplatsen www. xerox.com. Klicka på länken **Förbrukning**. Kontakta din servicerepresentant om den produkt du söker inte kan beställas från webbplatsen.

, CDD

Obs! Rengöringsdynorna som används tillsammans med rengöringsstaven för ROS-fönstret kan inte beställas från webbplatsen. Kontakta din servicerepresentant om du behöver ytterligare rengöringsdynor.

| CRU (förbrukningsartikel)                                                          | Beställningskvantitet                                                                             | Ungefärligt antal utskrifter<br>(fyrfärg 8,5x11/A4) |
|------------------------------------------------------------------------------------|---------------------------------------------------------------------------------------------------|-----------------------------------------------------|
| Svart färgpulver-/tonerkassett                                                     | 1 per förpackning, 2 per<br>tryckpress                                                            | 50 000                                              |
| Cyan färgpulver-/tonerkassett                                                      | En per förpackning                                                                                | 55 000                                              |
| Magenta färgpulver-/tonerkassett                                                   | En per förpackning                                                                                | 51 000                                              |
| Gul färgpulver-/tonerkassett                                                       | En per förpackning                                                                                | 51 000                                              |
| Överskottsflaska för färgpulver/toner                                              | 1                                                                                                 | 45 000                                              |
| Sugfilter                                                                          | 1                                                                                                 | 200 000                                             |
| Trumkassett (R1)                                                                   | En per förpackning                                                                                | 348 000                                             |
| Trumkassett (R2)                                                                   | En per förpackning                                                                                | 348 000                                             |
| Trumkassett (R3)                                                                   | En per förpackning                                                                                | 348 000                                             |
| Trumkassett (R4)                                                                   | En per förpackning                                                                                | 348 000                                             |
| Sats med matarrulle för OHCF                                                       | En sats                                                                                           | 500 000                                             |
| Klammerkassett och överskottsbehållare<br>för klamrar till Standardefterbehandlare | Fyra klammerkassetter (5<br>000 klamrar per kassett)<br>och en överskottsbehållare<br>för klamrar | 5 000 klamrar per kassett                           |

| CRU (förbrukningsartikel)                                                       | Beställningskvantitet              | Ungefärligt antal utskrifter<br>(fyrfärg 8,5x11/A4) |
|---------------------------------------------------------------------------------|------------------------------------|-----------------------------------------------------|
| Klammerkassett till efterbehandlare<br>med häftesenhet                          | 4-pack: 5 000 klamrar per<br>styck | 5 000 klamrar per kassett                           |
| Klammerkassett till BR-efterbehandlare<br>(Business Ready)                      | En klammerkassett                  | 5 000 klamrar per kassett                           |
| Klammerkassett till BR-efterbehandlare<br>(Business Ready) med häftesenhet      | 4-pack: 5 000 klamrar per<br>styck | 5 000 klamrar per kassett                           |
| Refillklamrar till BR-efterbehandlare och<br>BR-efterbehandlare med häftesenhet | Tre refiller per förpackning       | 5 000 per refill, totalt 15 000                     |

### Kontrollera förbrukningsmaterialets status

När en förbrukningsartikel behöver bytas ut, visas ett meddelande i gränssnittet. Meddelandet anger när det är dags att beställa och/eller installera en ny förbrukningsartikel. För vissa artiklar som kan bytas ut av användaren (CRU), indikerar meddelandet att maskinen kan fortsätta användas för utskrift utan att förbrukningsartikeln byts ut. I annat fall visas ett meddelande när det är dags att byta ut artikeln, och maskinen stoppas.

- 1. Tryck på knappen Hem i gränssnittet.
- 2. Tryck på Maskinstatus och välj fliken Tillbehör.

Avsnittet Tillbehör innehåller en stapel som visar resterande mängd färgpulver/toner mellan 1 och 100 %. Mängden färgpulver/toner anges i steg om 10 %.

3. Välj **Övriga förbrukningsvaror** i listrutan Tillbehör om du vill se status för andra förbrukningsartiklar, till exempel trumkassetter och överskottsflaskan för färgpulver/toner, samt alla tillämpliga tillval (till exempel OHCF-matarrullarna).

| Machine Status<br>Press Services button to return to the job programming screen. |          |      |         | Guest                  |              |         |
|----------------------------------------------------------------------------------|----------|------|---------|------------------------|--------------|---------|
| Device<br>Information                                                            | Faul     | ts S | upplies | Billing<br>Information | Tools        |         |
| Toner                                                                            | ×        |      |         |                        |              |         |
| Toner                                                                            |          |      | Ste     | itus                   |              | _       |
| Other Consuma                                                                    | bles     | _    | 10      | У% OK                  |              |         |
| Black Toner                                                                      | [K2]     | _    | 90      | % ок                   |              |         |
| Cyan Toner [C] 90% OK                                                            |          |      | % ок    |                        |              |         |
| Magenta To                                                                       | oner [M] | -    | 90      | % ок                   |              |         |
| Yellow Tone                                                                      | r [Y]    | _    | 90      | % ок                   |              |         |
|                                                                                  |          |      |         |                        |              |         |
|                                                                                  |          |      |         |                        |              |         |
|                                                                                  |          |      |         |                        | 07/31/2014 1 | 1:08 AM |

Obs! Fixeringsenhetens och sugfiltrets status visas inte, men det visas ett meddelande när dessa artiklar behöver bytas ut.

### Byta färgpulver-/tonerkassett

ß

Obs! Se följande information:

- Färgpulver-/tonerkassetten kan bytas ut under en pågående utskrift.
- Om tryckpressen är installerad med Xerox® Adaptive CMYK+ Kit, måste du se till att du installerar rätt färgkonfiguration.
- 26 Xerox<sup>®</sup> Versant<sup>®</sup> 280 Tryckpress Snabbguide för

- När du har bytt ut en färgpulver-/tonerkassett, nollställs räkneverket för förbrukningsartikeln automatiskt. Kontrollera på skärmen Förbrukningsvaror att räkneverket har nollställts och ny status.
- 1. Öppna locket till färgpulver-/tonerkassetten ovanför tryckpressens frontlucka.

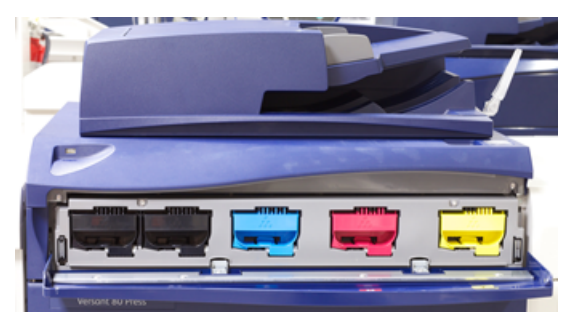

- 2. Lägg papper på golvet innan du tar bort kassetten. Färgpulver/toner som spills hamnar då på papperet.
- 3. Fatta tag i kassetthandtaget med den färg som anges i meddelandet.

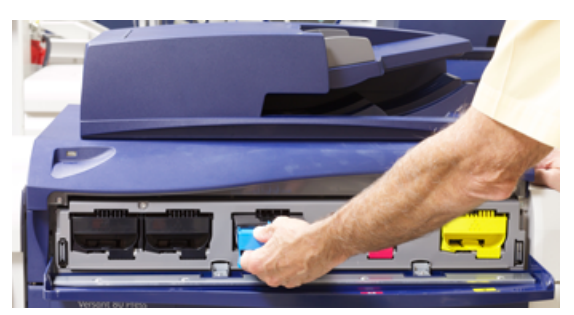

- 4. Ta långsamt ut färgpulver-/tonerkassetten genom att försiktigt dra den rakt ut. Håll i kassetten undertill med den andra handen när du drar ut den.
- 5. Kasta eller återvinn kassetten enligt de lokala myndigheternas anvisningar och bestämmelser. I USA kan du även besöka Electronic Industries Alliances webbplats: www.eiae.org. Mer information om Xerox miljöprogram finns på www.xerox.com/environment.
- 6. Packa upp den nya färgpulver-/tonerkassetten.
- 7. Håll i kassetten med en hand på varje sida och skaka och vrid den nya kassetten upp och ned och åt vänster och höger i 30 sekunder för att fördela färgpulvret/tonern.
- 8. Sätt i den nya kassetten genom att försiktigt och jämnt skjuta den inåt så långt det går.
- 9. Stäng locket till färgpulver-/tonerkassetten. Om det inte går att stänga locket helt, ska du kontrollera att kassetten sitter i låst läge och på rätt plats.

## Byta överskottsflaskan för färgpulver/toner

Överskottsflaskan för färgpulver/toner samlar upp rester av färgpulver/toner som samlas under utskriftsprocessen. När överskottsflaskan är full, visas ett meddelande i gränssnittet om att du måste byta den fulla flaskan.

Tryckpressen är utrustad med en överskottsflaska, som sitter framtill på maskinen, bakom luckan till överskottsflaskan. Dra FÖRSIKTIGT ut överskottsflaskan för färgpulver/toner ur maskinen. Då spills inget färgpulver/toner ur den fulla flaskan.

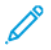

Obs! När du har bytt ut överskottsflaskan, nollställs räkneverket för förbrukningsartikeln automatiskt. Kontrollera på skärmen Förbrukningsvaror att räkneverket har nollställts.

Underhåll

- 1. Se till att tryckpressen har stannat (att inga jobb pågår).
- 2. Öppna frontluckan på tryckpressen.
- 3. Öppna luckan till överskottsflaskan för färgpulver/toner.

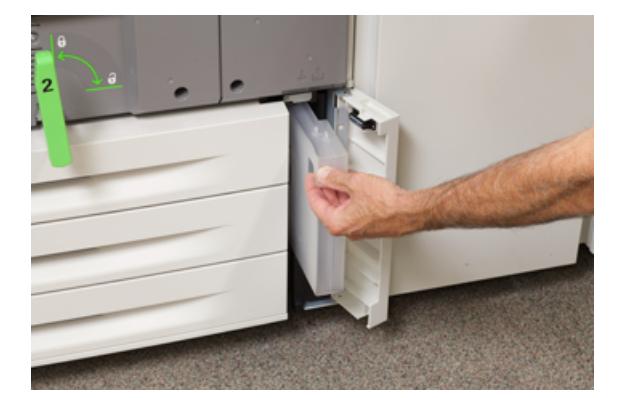

- 4. Fatta tag i handtaget till flaskan och dra ut den till hälften genom tryckpressen.
- 5. Håll i flaskan undertill med den andra handen och dra ut den från tryckpressen.

Försiktighet! Rengör aldrig utspillt färgpulver/toner med dammsugare. Använd en sopborste eller trasa som fuktats med neutralt rengöringsmedel.

- 6. Använd båda händerna för att lägga den begagnade överskottsflaskan i plastpåsen som medföljde den nya flaskan.
- 7. Ta ut en ny, tom överskottsflaska från dess förpackning.
- 8. Håll i mittdelen längst upp på den nya flaskan och sätt i den jämnt och försiktigt i tryckpressen så långt det går.
- 9. Stäng luckan till överskottsflaskan.
- 10. Stäng frontluckan på tryckpressen.

## Byta trumkassett

Du ska byta ut trumkassetten om dess livslängd håller på att ta slut, om den är ljusskadad eller om du får fläckar och ränder på utskriften.

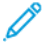

D

Obs! De fyra trumkassetterna är likadana.

Obs! När du har bytt trumkassetten nollställer systemet automatiskt räkneverket för denna förbrukningsartikel. Kontrollera på skärmen Förbrukningsvaror att värdet har återställts och vad det nya värdet är.

Försiktighet! Trumkassetterna är ljuskänsliga. Låt inte trumkassettlådan vara öppen mer än någon minut. Om trumkassetterna utsätts för direkt solljus eller starkt sken från lysrör i mer än en minut kan bildkvaliteten försämras.

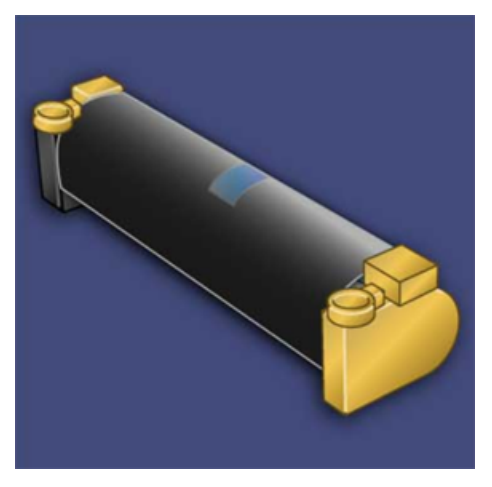

- Försiktighet! Byt trumkassetterna när tryckpressen är PÅ.
- 1. Se till att tryckpressen har stannat och att inga jobb pågår.
- 2. Öppna frontluckan på tryckpressen.

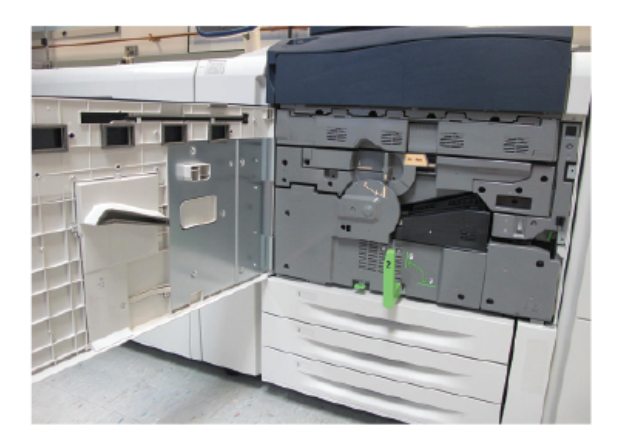

Underhåll

3. Rotera och vrid handtaget **R1-R4** på trumkassettlådan till upplåst läge.

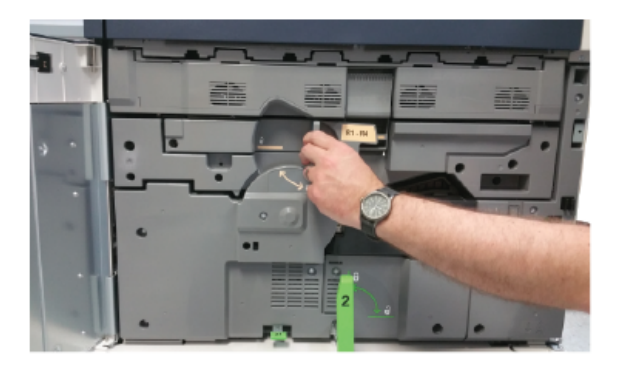

4. Öppna påsen med den nya trumkassetten. Ställ den nya trumkassetten i närheten av tryckpressen.

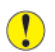

Försiktighet! Var försiktig så att du inte tar på eller repar ytan på trumkassetten när du tar ut den ur påsen.

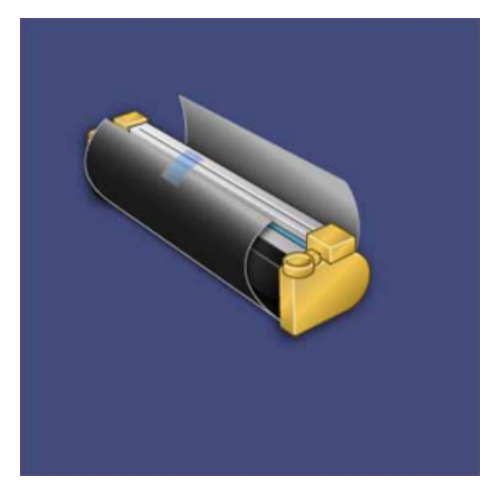

5. Ta bort omslaget som täcker trumkassetten och lägg det under kassetten. På vissa trumkassetter sitter en skyddsfilm. Ta bort den om det är aktuellt i ditt fall.

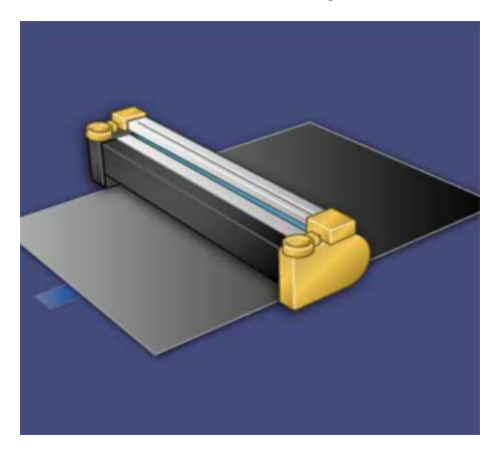

30 Xerox<sup>®</sup> Versant<sup>®</sup> 280 Tryckpress Snabbguide för 6. Fatta tag i frigöringshandtaget och dra trumkassettlådan rakt ut.

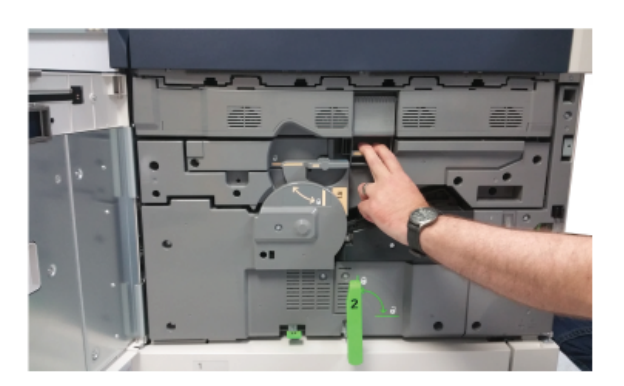

7. Ta bort den gamla trumkassetten genom att hålla i fingerringarna på båda sidor om kassetten och lyft försiktigt upp den.

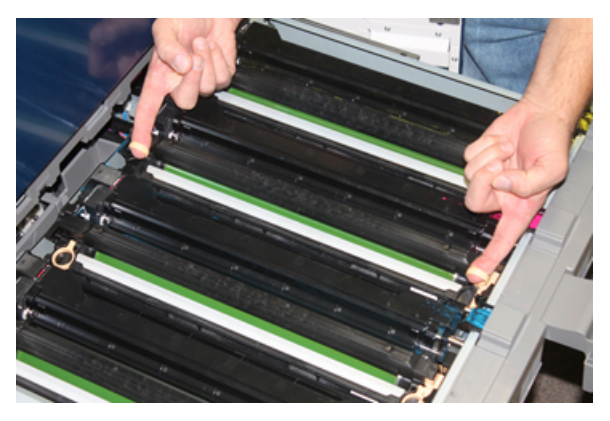

- Försiktighet! Trumkassetterna är ljuskänsliga. Låt inte trumkassettlådan vara öppen mer än någon minut när du byter trumkassett. Om trumkassetterna utsätts för direkt solljus eller starkt sken från lysrör i mer än en minut kan bildkvaliteten försämras.
- 8. Sätt i den nya trumkassetten i tryckpressen enligt märkningen och med sidan märkt "front" vänd framåt.

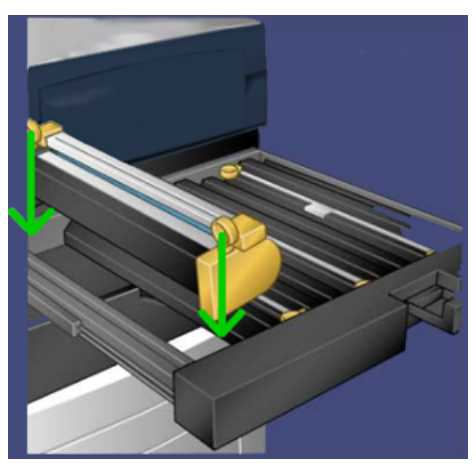

#### Underhåll

9. Tryck trumkassettens ändar på plats så att den sitter i horisontellt läge.

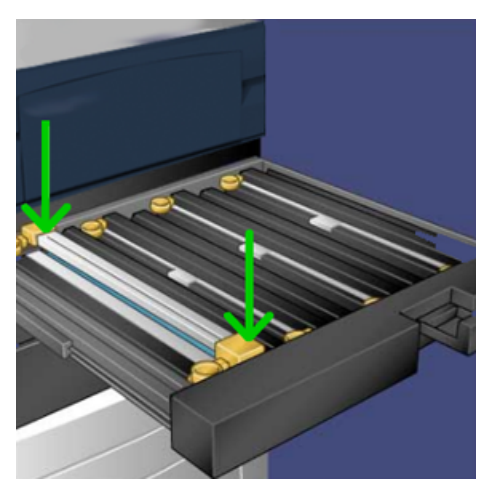

- 10. Stäng trumkassettlådan omedelbart för att skydda de andra trumkassetterna från ljus.
- 11. För tillbaka frigöringshandtaget till sitt utgångsläge.
- 12. För tillbaka handtaget **R1-R4** till sitt utgångsläge och stäng frontluckan.
- 13. Lägg den använda trumkassetten i en tom behållare för återvinning.

# 5

# Felsökning

I detta kapitel:

| • | Pappersstopp        | 34 |
|---|---------------------|----|
| • | Ringa efter service | 41 |

# Pappersstopp

## Pappersstopp i dokumentmataren

#### Pappersstopp i dokumentmataren

1. Fäll försiktigt upp spärren på det övre locket på dokumentmataren så att det öppnas helt.

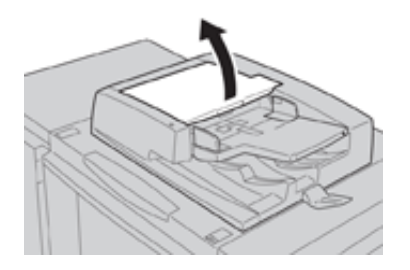

2. Öppna det vänstra locket så långt det går.

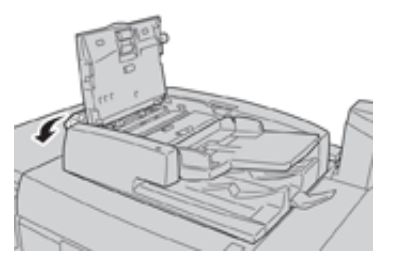

3. Ta bort dokumentet om det inte har fastnat i inmatningsdelen till dokumentmataren.

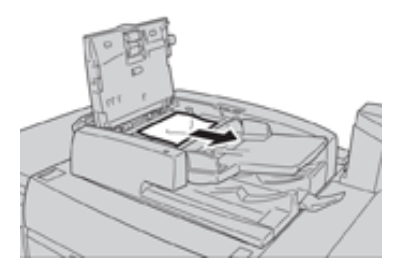

4. Om du blir ombedd att öppna det inre locket, ska du fälla upp spaken och öppna det inre locket. Ta bort dokumentet som har fastnat.

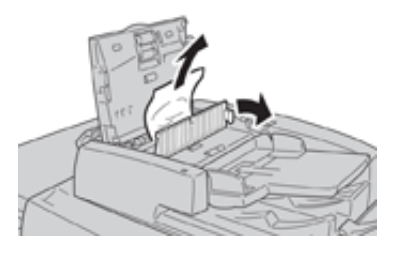

Obs! Dra inte ut dokumentet med kraft om det har fastnat, eftersom det kan gå sönder.

5. Ta bort dokumentet om det har fastnat innanför det vänstra locket.

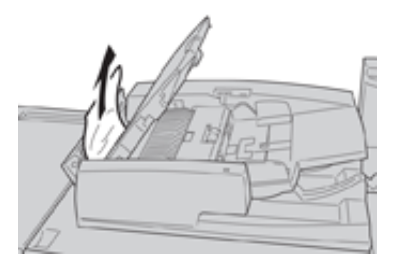

- 6. Stäng följande öppna lock så att de klickar på plats. Stäng dem i följande ordning:
  - Inre lock
  - Övre lock
  - Vänster lock
- 7. Fäll försiktigt upp dokumentmataren om du inte hittar pappersstoppet. Ta bort dokumentet om det finns där.

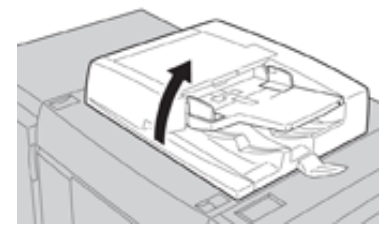

- 8. Stäng dokumentmataren.
- 9. Fäll upp dokumentmatarens magasin om du blir ombedd att göra detta, och ta bort dokumentet.

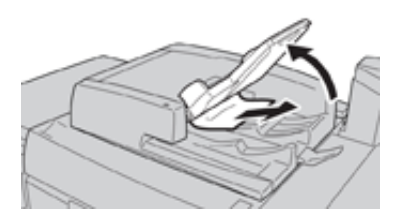

- 10. Fäll försiktigt tillbaka dokumentmatarens magasin till sitt utgångsläge.
- 11. Efter att dokumentet som fastnat tagits bort, lägg tillbaka hela dokumentsatsen i dokumentmataren enligt anvisningarna.
  - Obs! Kontrollera att det inte finns några trasiga, skrynkliga eller vikta dokument i dokumentsatsen. Trasiga, skrynkliga eller vikta dokument får endast skannas från dokumentglaset. De skannade dokumentarken ignoreras automatiskt, och skanningen återupptas från det ark som skannades sist före stoppet.

#### Pappersstopp under bandet i dokumentmataren

1. Öppna dokumentmataren.

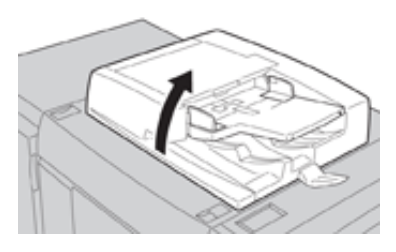

2. Fatta tag i spaken och öppna bandet i dokumentmataren, och ta bort dokumentet som har fastnat.

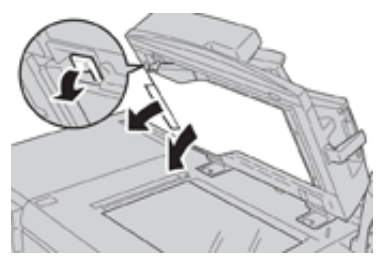

3. Fäll försiktigt tillbaka bandet till sitt utgångsläge.

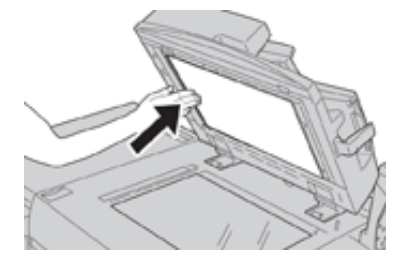

- 4. Stäng dokumentmataren.
- 5. Lägg tillbaka hela dokumentsatsen i dokumentmataren enligt anvisningarna.
  - Obs! Kontrollera att det inte finns några trasiga, skrynkliga eller vikta dokument i dokumentsatsen. Trasiga, skrynkliga eller vikta dokument får endast skannas från dokumentglaset. De skannade dokumentarken ignoreras automatiskt, och skanningen återupptas från det ark som skannades sist före stoppet.

## Pappersstopp i tryckpressen

#### Pappersstopp inuti tryckpressen

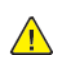

VARNING! Vidrör aldrig områden märkta High Temperature (hög temperatur) och Caution (försiktighet) på eller i närheten av fixeringsenheten. Om du vidrör sådana områden, kan du bränna dig.

1. Öppna frontluckan på tryckpressen.

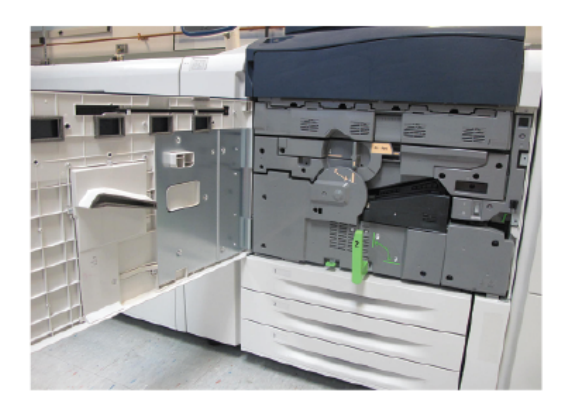

2. Vrid handtag 2 åt höger till horisontellt läge och dra ut överföringsmodulen.

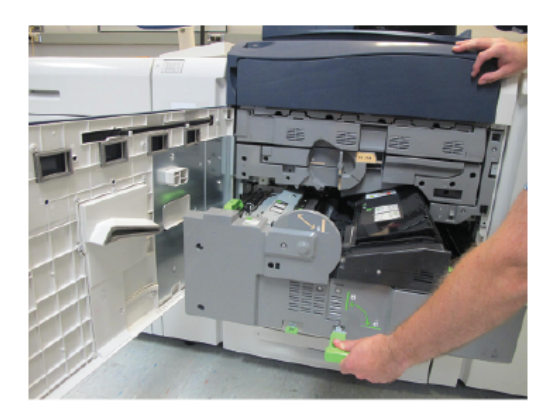

- 3. Ta bort det synliga papperet som fastnat.
- 4. Kontrollera att det inte finns pappersbitar kvar i maskinen, när du har tagit bort papperet som fastnat.

5. Fäll handtag 2b och ta bort allt papper som har fastnat.

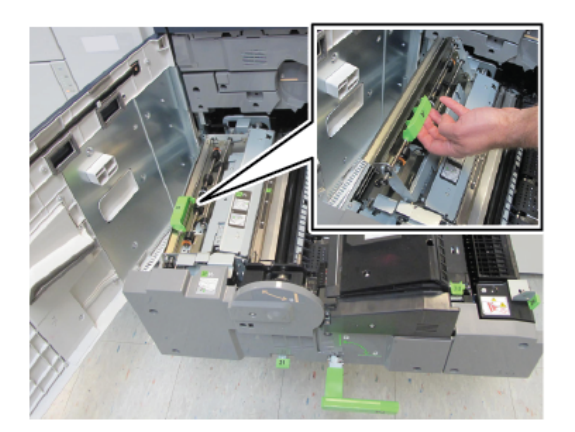

- 6. För tillbaka handtag 2b till sitt utgångsläge.
- 7. Fäll handtag 2e och ta bort allt papper som har fastnat.

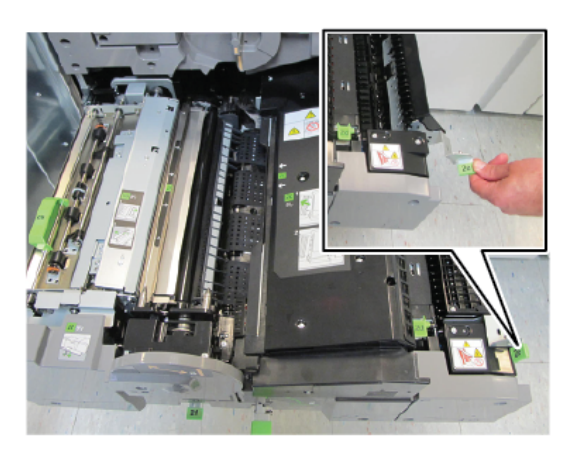

- 8. För tillbaka handtag 2e till sitt utgångsläge.
- 9. Fäll ned handtag 2f och ta bort papperet som har fastnat.

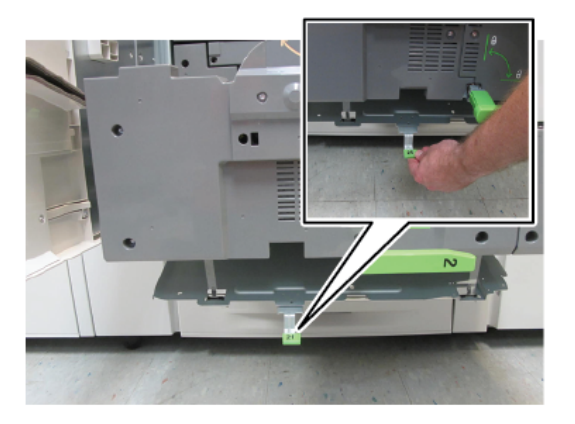

- 10. För tillbaka handtag 2f till sitt utgångsläge.
- 11. Skjut in överföringsmodulen så långt det går och vrid **handtag 2** åt vänster.
- 12. Stäng frontluckan på tryckpressen.
- 13. Kör igenom fem tomma ark för att rengöra tonerspill från fixeringsrullen, och återuppta sedan utskriften/kopieringen.
- 38 Xerox<sup>®</sup> Versant<sup>®</sup> 280 Tryckpress Snabbguide för

#### Pappersstopp i magasin 1–3

Obs! Om du öppnar ett magasin utan att kontrollera var stoppet sitter kan papperet rivas sönder och bli kvar i maskinen. Det kan orsaka fel. Kontrollera alltid var stoppet har uppstått innan du försöker åtgärda problemet.

1. Öppna magasinet där papper har fastnat.

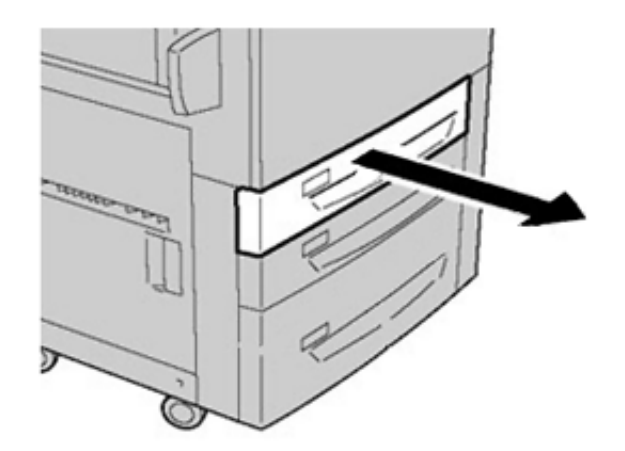

2. Ta bort papperet som har fastnat.

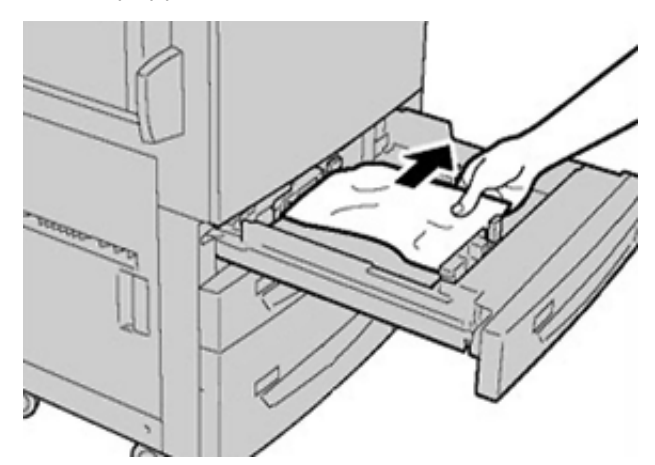

3. Skjut försiktigt in magasinet så långt det går.

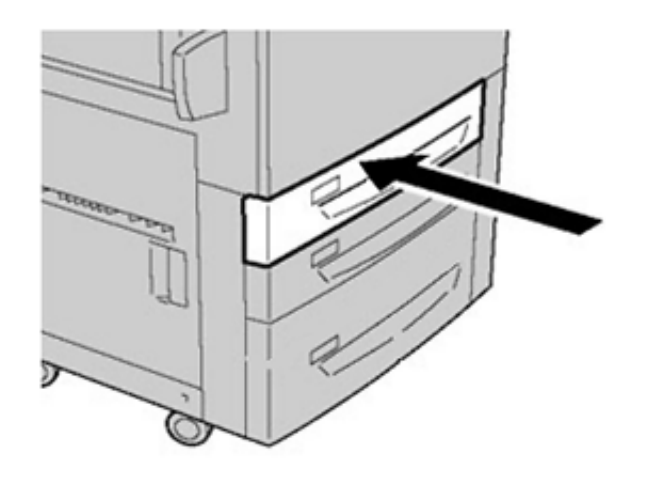

#### Pappersstopp i det manuella magasinet (magasin 5)

#### Pappersstopp i fristående manuellt magasin (magasin 5)

**Viktigt!** Följ de här stegen när du vill rensa pappersstopp i det manuella magasinet (magasin 5) när det används fristående matningsenhet och inte har installerats i en tillvalsmatningsenhet (till exempel stort stormagasin).

Tips! Det är viktigt att alla pappersstopp rensas och alla lösa pappersbitar tas bort innan du gör fler kopieringsjobb/utskrifter.

1. Ta bort papperet som har fastnat och papper som har matats från det manuella magasinet.

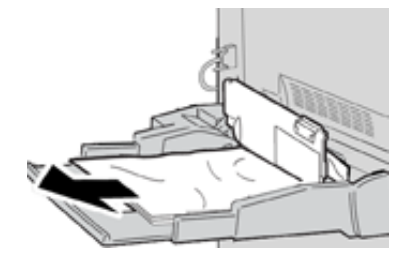

- **Obs!** Om ett papper har rivits sönder är det viktigt att ta ut alla bitar.
- 2. Öppna det övre locket på det manuella magasinet och ta bort papper som har fastnat.

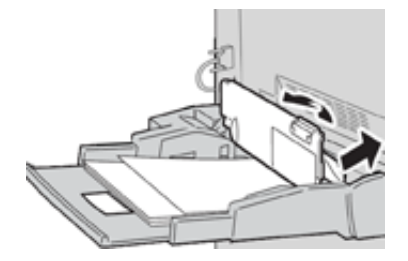

3. Stäng locket.

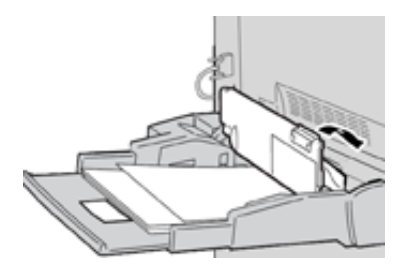

4. Fyll på papper i magasinet igen och fortsätt kopiera/skriva ut.

# Ringa efter service

- 1. Anteckna alla felkoder som visas.
- 2. Anteckna maskinnumret på tryckpressen.
  - a. Tryck på Maskinstatus i gränssnittet.
  - b. Välj fliken **Enhetsinformation** på skärmen Maskinstatus för att se maskinnumret. Om maskinnumret inte visas, ska du öppna magasin 1 och kontrollera numret på plåten till vänster om ramen (SER #).
- 3. Om du får problem med utskriftskvaliteten kan du skriva ut en provutskrift som kan hjälpa dig att beskriva problemet i telefon när du svarar på frågorna från kundtjänstrepresentanten.
- 4. Helst bör du använda en telefon som finns i närheten av maskinen när du ringer. Följ representantens anvisningar.
- 5. Om du behöver hjälp med systemet, användarhjälp eller servicesupport, ring respektive nummer. Du kan få information om lokala telefonnummer genom att besöka www.xerox.com och klicka på länken **Support**.

Felsökning

42 Xerox® Versant® 280 Tryckpress Snabbguide för

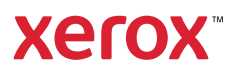